# How to Apply for a General Mobile Radio Service License

This step-by step guide will help you apply for a General Mobile Radio Service (GMRS) license. The process takes about 20 minutes to complete and will walk you through:

- Creating your FCC account
- Getting your FCC Registration Number (FRN)
- Applying for your GMRS license
- Paying for your GMRS license (\$35 covers your immediate family for 10 years)

## First, create an account with the FCC

- 1. Click this link to start: https://apps2.fcc.gov/fccUserReg/pages/login.htm
- 2. Under 'Register with the FCC', click create an account.

| Federai<br>Communications<br>Commission                                                                                                    | FCC User Registration System                                                                                                    |                                                                                               |
|----------------------------------------------------------------------------------------------------|----------------------------------------------------------------------------------------------------|-----------------------------------------------------------------------------------------------|
| You are accessing a U.S. Government Informati                                                                                                    | on System, Information system usage may be monitored, recorded,                                                                                                    | Help                                                                                          |
| and subject to audit. Unauthorized use of the inf<br>penalties. Use of the information system indicate<br><b>Register with the FCC</b><br>If you wish to conduct business with the FCC, yp<br>password. Your FCC username will be used to id    | ormation system is prohibited and subject to criminal and civil<br>as consent to monitoring and recording.<br>Du must first create an account with a unique username and<br>dentify you in all transactions with the FCC.                                | Log In The Username is the email address associated with your FCC Username Account. Username: |
| Existing FRN's<br>In order to use the Commission Registration Systusername will allow you to access CORES to up<br>CORES will now also require FRNs to have Adm<br>the FRN and what permissions they will have.                                 | tem (CORES), you must create a username and password. This<br>date your FRN information and reset/update your FRN Password.<br>inistrator(s). These user(s) will manage which users have access to                                                       | Password:<br>Log In<br>Forgot/Reset your Password?                                            |
| Register for a new Restricted Use<br>Restricted Use FRN is only for Commercial and<br>323-E. To register for a new Restricted Use FRN<br>here for instructions on how to register for a Use<br>https://www.fcc.gov/wireless/available-support-s | FRN<br>Noncommercial Broadcast Ownership Filings, Form 323 and Form<br>, you must have registered for an FCC Username Account. Click<br>rname. For assistance, please submit a help request at<br>vervices or call 877-480-3201 (MonFri. 8 a.m6 p.m. ET) | Create New Account?<br>Request another verification email?                                    |

- Your Username MUST be a valid email address.
- Make note of your password: You will need it later.
- You may want to note your answer to the security question too.
- The 'Country Code' for the USA phone numbers is 1.

| Create New                                    | Account                                                                                                |                                |
|-----------------------------------------------|----------------------------------------------------------------------------------------------------|--------------------------------|
| indicates required fie                        | ld                                                                                                    |                                |
| Enter Usernam                                 | e and Password                                                                                         |                                |
| Please enter a valid er                       | nail address. This email address will be used as your username                                         | when logging in to the FCC     |
| User Registration Sysi<br>Username Account wi | em and other systems using an FCC Username Account. Any r<br>Il be sent to the email address provided. | notifications relating to your |
| Username:                                     | enter your email address                                                                               | Check Availability             |
|                                               |                                                                                                    |                                |

**4.** You should see this screen that indicates your account will be activated after you verify your email address.

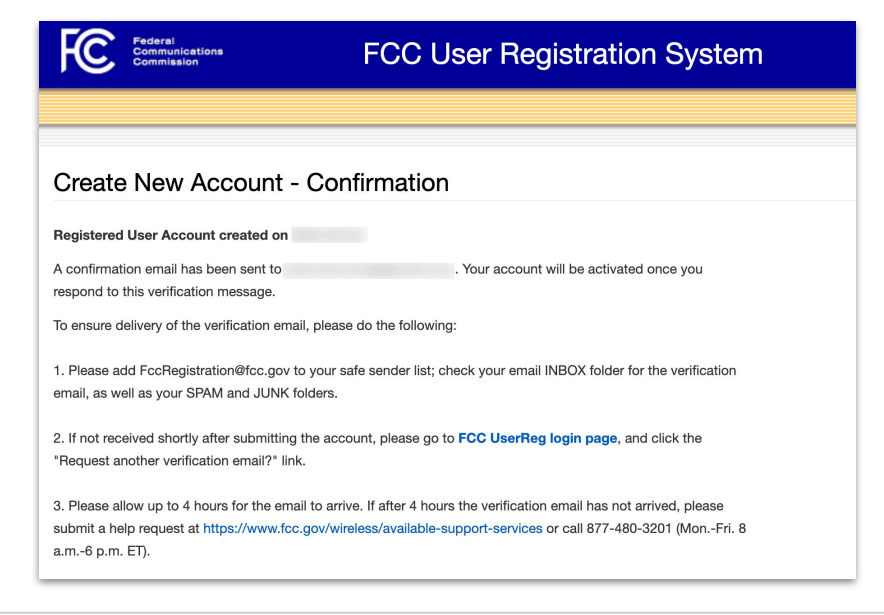

```
Community Emergency Radio Association | <u>www.cerafund.org</u> | email: contact@cerafund.org
```

5. Log into your email application. Click the link in the email from the FCC to verify your email address.

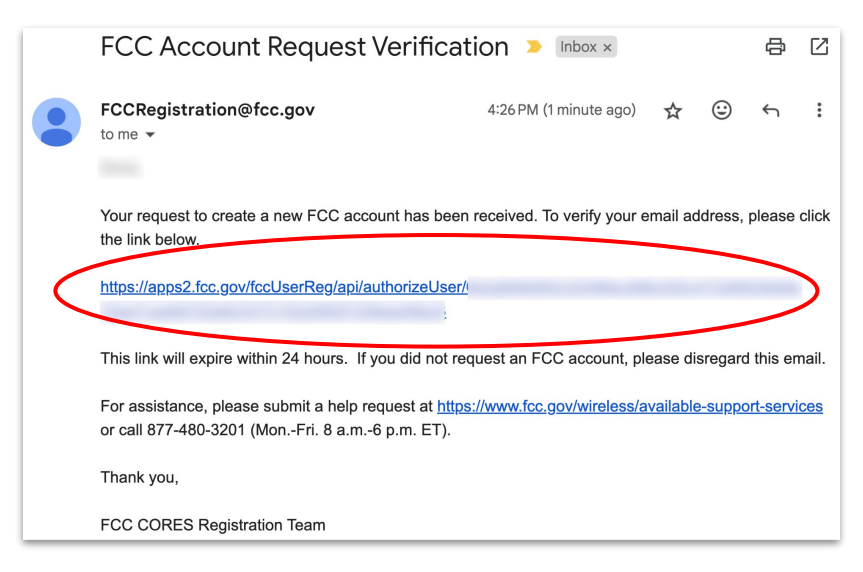

(If you do not receive the email from the FCC after waiting several minutes, click this link to request another verification email:

https://apps2.fcc.gov/fccUserReg/pages/resendVerification.htm)

6. You should see this screen that indicates your email address has been verified. Click Go to CORES.

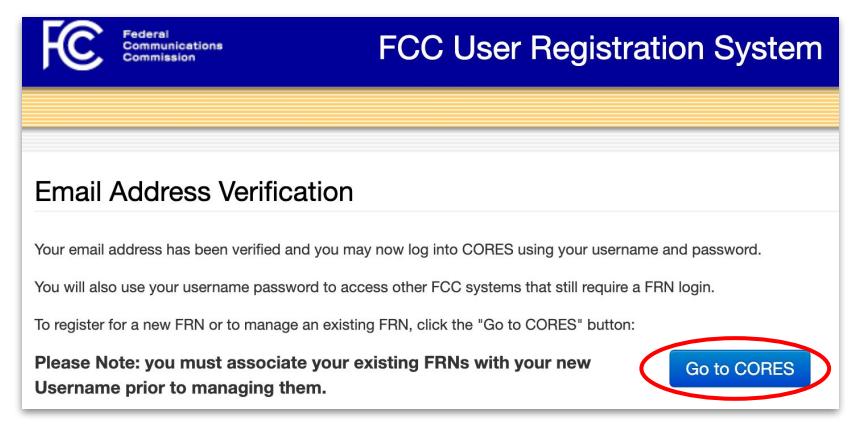

# Next, get your FCC Registration Number (FRN)

7. Click this link: <u>https://apps.fcc.gov/cores/userLogin.do</u>. Find the 'Username Login' area and enter your **email address** (Username) and the **password** you just created. Then click **LOG IN**.

| FCC Pederal<br>Communications Comm                                                                                                    | mission Registration Syste                                                                  | em (CORES)                                                                                           |
|----------------------------------------------------------------------------------------------------|---------------------------------------------------------------------------------------------|----------------------------------------------------------------------------------------------------|
| FCC Registration                                                                                                    |                                                                                             |                                                                                                    |
| FCC > FCC Registration > User Login                                                                                                    |                                                                                             | < FCC Site Map                                                                                       |
| FCC Registration - LOGIN                                                                                                    |                                                                                             |                                                                                                    |
| You are accessing a U.S. Government Information System. Infor<br>system is prohibited and subject to criminal and civil penalties. U                                                                                                    | mation system usage may be monitored, reco<br>lse of the information system indicates conse | erded, and subject to audit. Unauthorized use of the information<br>ant to monitoring and recording. |
| Welcome to the COmmission REgistration System (CORES).                                                                                                    |                                                                                             |                                                                                                    |
| If you DO NOT have an FCC Username, please click the "REGISTER" but                                                                                                    | ton below to register an FCC Username.                                                      |                                                                                                    |
| CORES allows you to:                                                                                                    |                                                                                             |                                                                                                    |
| Register and Manage the 10 digit FCC Registration Number (FRN)<br>View financial standing (RED) or Green Light Status) with the FCC<br>Retrieve payments awaiting completion.<br>Herrieve and pay ULS Fees.<br>Herrieve and pay ULS Fees.<br>Hanage Incentive Autoin financials. | and make payments.                                                                          |                                                                                                    |
| Click Here for CORES Tutorial Videos.                                                                                                    |                                                                                             |                                                                                                    |
| News releases related to the FCC Registration Number.                                                                                                    |                                                                                             |                                                                                                    |
|                                                                                                    |                                                                                             |                                                                                                    |
| Username Login                                                                                                    | Need a Username?                                                                            |                                                                                                    |
| Note: The Username is the email address<br>associated with your FCC Username Account.                                                                                                    | REGISTER                                                                                    | Search for public FRN information                                                                    |
| Username:                                                                                                    | Forgot/Reset your Username Password?                                                        | • SEARCH                                                                                             |
| Password:                                                                                                    | Check Username Availability                                                                 |                                                                                                    |
| LOG IN                                                                                                    |                                                                                             |                                                                                                    |
|                                                                                                    |                                                                                             |                                                                                                    |

8. Click Send Code which will send an email to the email address you used as your username.

|                        | Commission Registration System (CC                                                                                                    | DRES)          |
|------------------------|----------------------------------------------------------------------------------------------------|----------------|
| FCC Registration       |                                                                                                    |                |
| FCC > FCC Registration |                                                                                                    | < FCC Site Map |
| FCC Registration -     | LOGIN<br>Request Security Code<br>Ensuring your account's security is our top priority. To add an extra layer of protection, we<br>need you to enter a special code. Just click the button below, and we'll send the code to<br>your email inbox and any secondary contact email linked to your FCC Username. When<br>prompted, enter the code. Thanks for helping us keep your account secure!<br>Send Code |                |

**9. Log into your email** application. You should receive an email from the FCC that looks similar to the email message below. The email may take several minutes to arrive in your email inbox. **Copy or write down the 6-digit security code** in the email.

|   | FccRegistration@fcc.gov<br>to ▼<br>Dear CORES User,                                                                           | 7:49 PM (1 minute ago)                               | ☆                 | <u>:</u>       | 4       | :  |
|---|----------------------------------------------------------------------------------------------------|------------------------------------------------------|-------------------|----------------|---------|----|
| ¢ | To ensure the highest level of security for your FCC security code for you.<br>Your Security Code:                            | Username account, we'v                               | e genei           | rated a        | 6-digit |    |
|   | This code will help verify your identity when prompte minutes before it expires.                                              | d during login. Please us                            | e it with         | nin the        | next 15 |    |
|   | If you didn't request this code or have any concerns,<br><u>https://www.fcc.gov/wireless/available-support-servic</u><br>ET). | please submit a help rec<br>ses or call 877-480-3201 | luest at<br>(MonI | :<br>=ri. 8 a. | .m6 p.r | n. |
|   | Best regards,                                                                                                    |                                                      |                   |                |         |    |
|   | FCC CORES Team                                                                                                    |                                                      |                   |                |         |    |
|   | *** Please DO NOT REPLY to this en                                                                                            | nail ***                                             |                   |                |         |    |

**10.** Return to the window with the FCC screen and **enter the 6-digit security code**. Then press the **Submit Code** button. You should now be successfully logged in.

| Federation Comm        | Commission Registration System (CORES)                                                                                                    |
|------------------------|----------------------------------------------------------------------------------------------------|
| FCC Registration       |                                                                                                    |
| FCC > FCC Registration | < FCC Site Map                                                                                                    |
| FCC Registration -     | LOGIN                                                                                                    |
|                        | Submit Security Code                                                                                                    |
|                        | Please promptly enter the security code that has been sent to your account inbox.                                                                                                    |
|                        | Occasionally there may be a slight delay in receiving your security code via email. Please be<br>patient, and if you don't crecive the code within a few minutes, feel free to request it again<br>or try again later. Additionally, kindly check all folders in your inbox, including spam or junk<br>folders, to ensure you locate the email. Thank you for your understanding. |
|                        | Security Code: 6- digit security code                                                                                                    |
|                        | Resend Code                                                                                                    |

## 11. Click Register New FRN.

| нС          | Communications<br>Commission | Commission Registration System (C                                                |
|-------------|------------------------------|----------------------------------------------------------------------------------|
| FCC Re      | <u>gistration</u>            |                                                                                  |
| FCC > FCC R | egistration > User Home      |                                                                                  |
| User H      | ome                          |                                                                                  |
|             |                              | Select one of the following:                                                     |
|             | Associate Username to FRM    | <ul> <li>Link your registered username to an existing FRN.</li> </ul>            |
|             | Manage Existing FRNs   FR    | N Financial   Bills and Fees View & Pay Regulatory Fees, Application Fees, and B |
|             | Register New FRN Regist      | er and receive a new FRN (including Restricted Use Frn).                         |
|             | Reset FRN Password Rese      | et/update your FRN password.                                                     |
|             | Search for FRN Search for    | or public FRN information.                                                       |
|             |                              |                                                                                  |

**12.** Choose **An Individual** for the first question and **Yes** if your contact address is in the USA. Then click **CONTINUE**.

| Commission                           | Commission Registration System (C                                                    | ORES)         | <u>FRI</u><br>Registe |
|--------------------------------------|--------------------------------------------------------------------------------------|---------------|-----------------------|
| FCC Registration                     |                                                                                      |               |                       |
| FCC > FCC Registration > Register FR | 1                                                                                    | Logged In As: | -                     |
| FRN Registration -                   | Registrant Type                                                                      |               |                       |
|                                      | Are you registering as an entity or as an individual?                                |               |                       |
|                                      | An entity (e.g., corporation, partnership, government agency, etc.)  • An individual |               |                       |
|                                      | Is your contact address within the United States or its territories?  Yes No         |               |                       |
|                                      | CONTINUE Go Back                                                                     |               |                       |

13. Choose Individual FRN. Then click CONTINUE.

| Commission                          | Commission Registration System (C                                                                                                   | ORES) <u>r</u> |
|-------------------------------------|----------------------------------------------------------------------------------------------------|----------------|
| FCC Registration                    |                                                                                                    |                |
| FCC > FCC Registration > Register F | RN                                                                                                    | Logged In As:  |
| FRN Registration                    | Individual Type                                                                                                    |                |
|                                     | Please read the following options carefully and make a selection.                                                                   |                |
|                                     | <ul> <li>Individual FRN – Select for Restricted Radio Operator and all individuals<br/>conducting business with the FCC</li> </ul>  |                |
|                                     | ORestricted User FRN – Select only for Media Bureau – Commercial/Non<br>Commercial Ownership Reporting FCC Form 323 and 323E in LMS |                |
|                                     | CONTINUE Go Back                                                                                                    |                |

## 14. Fill out the FRN Registration form. Then click SUBMIT.

|                                                               |                       |                                                                                                    | Sea                                    |
|---------------------------------------------------------------|-----------------------|----------------------------------------------------------------------------------------------------|----------------------------------------|
| Registration                                                  |                       |                                                                                                    |                                        |
| CC Registration > Register FRM<br>ndividual or organization o | oing business with th | Logged<br>he FCC is required to provide and maintain a current official conta<br>ed information to you | In As:<br>ct address. The contact      |
|                                                               |                       |                                                                                                    |                                        |
| Registration                                                  |                       |                                                                                                    |                                        |
| <b>Register a Domest</b>                                      | ic Individual         |                                                                                                    |                                        |
| Salutation:                                                   | 0                     | First Name:*                                                                                           |                                        |
| Middle Initial:                                               |                       | Last Name:*                                                                                            |                                        |
| Suffix:                                                       |                       | Doing Business As:                                                                                     |                                        |
| and the second                                                | Nomber and            |                                                                                                    |                                        |
|                                                               |                       |                                                                                                    |                                        |
| Fax:                                                          |                       | Litibut                                                                                                | ~~~~~~~~~~~~~~~~~~~~~~~~~~~~~~~~~~~~~~ |
|                                                               |                       |                                                                                                    |                                        |
|                                                               |                       | Go Back                                                                                                |                                        |
|                                                               |                       | Asterisks (*) indicate required fields.                                                                |                                        |
| Revised: April 2005                                           |                       | Form 160 - Appro                                                                                       | ved by OMB 3060-0917                   |
| NOTICE TO INDIVI                                              | DUALS REQUIRED        | BY THE PRIVACY ACT OF 1974 AND THE PAPERWORK REDU                                                      | CTION ACT OF                           |

**15.** Make a note of your FRN and print the screen for your records. Then click Continue.

| Dee                          | Internation                                                                    |                    |                 |                               | Jocaren              |
|------------------------------|--------------------------------------------------------------------------------|--------------------|-----------------|-------------------------------|----------------------|
| . Reg                        | Istration                                                                      |                    |                 |                               |                      |
| <ul> <li>FCC Regi</li> </ul> | stration > Register                                                            | FRN                |                 | Logged In As:                 | and the party of the |
| ur new F                     | CC Registratio                                                                 | n Number           | >               |                               |                      |
| e for you                    | Domestic Indiv<br>Salutation:                                                  | idual Registration | First Name:     | ername account moder44@gmail. | com. Please print th |
| e for you                    | Domestic Indiv<br>Salutation:<br>Middle Initial:                               | idual Registration | First Name:     | ername account mober44@gmail. | com. Please print th |
| e for you                    | Domestic Indiv<br>Salutation:<br>Middle Initial:                               | idual Registration | First Name:     | CALIFORNIA                    | com. Please print th |
| e for you                    | Domestic Indiv<br>Salutation:<br>Middle Initial:<br>City:<br>Zip Code:         | idual Registration | First Name:     | CALIFORNIA                    | com. Please print th |
| e for you                    | Domestic Indiv<br>Salutation:<br>Middle Initial:<br>City:<br>Zip Code:<br>Fax: | idual Registration | First Name:     | CALIFORNIA                    | com. Please print th |
| e for you                    | Domestic Indiv<br>Salutation:<br>Middle Initial:<br>City:<br>Zip Code:<br>Fax: | idual Registration | First Name:<br> | CALIFORNIA                    | com. Please print I  |

## Now you can apply for your GMRS license

If you don't see the screen below, click this link: <u>https://fcc.gov/uls</u>. This time, click File Online.

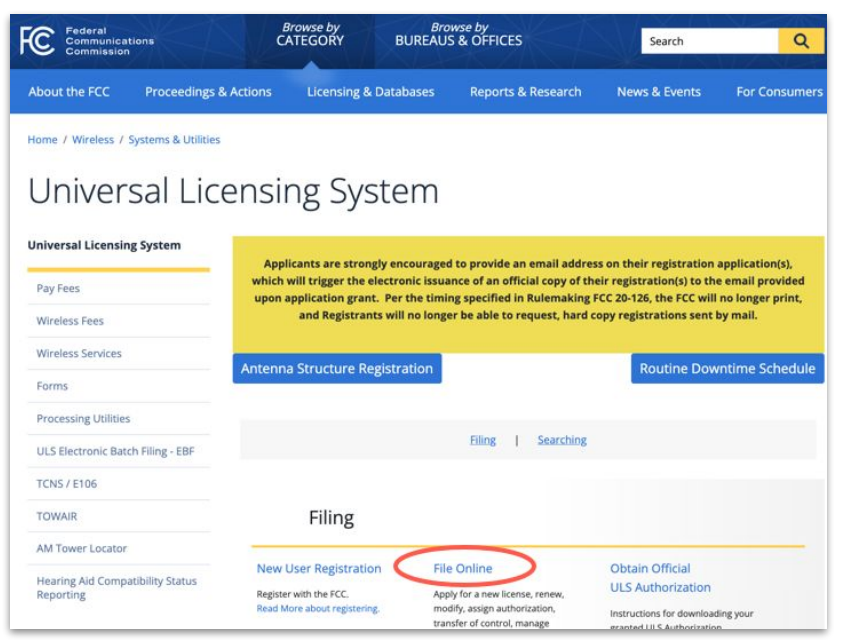

17. Find the 'LOG IN' section of the screen. Enter your FCC Registration Number (FRN) and your Password. Then click SUBMIT.

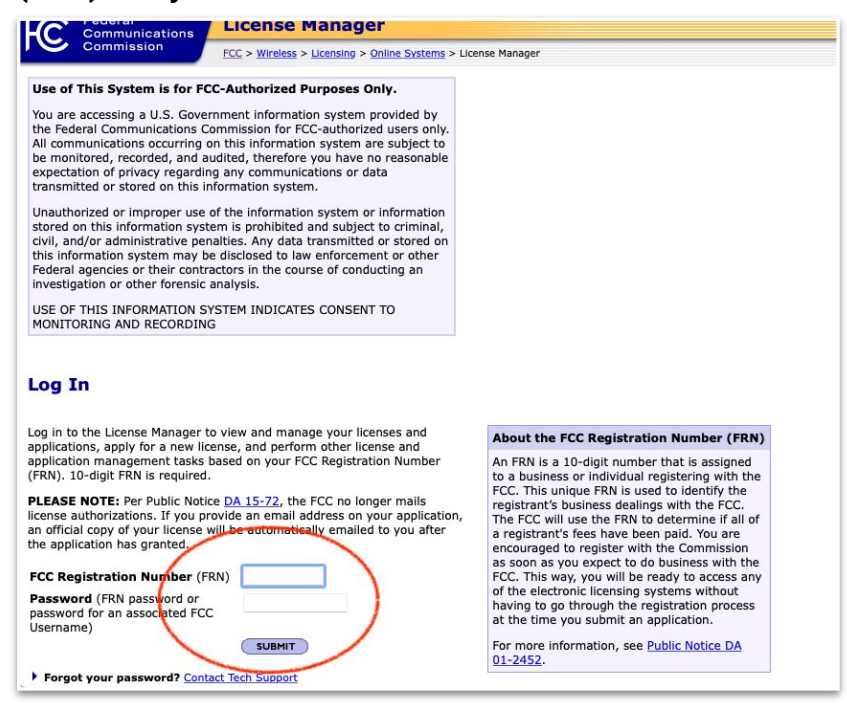

### **18.** Click **Apply for a New License**.

| Federal<br>Communicatio   | ns License Manager                                                                 |
|---------------------------|------------------------------------------------------------------------------------|
| Commission                | FCC > <u>Wireless</u> > <u>Licensing</u> > <u>Online Systems</u> > License Manager |
| Logged In: 0030368211 (Lo | ig Out)                                                                            |
|                           |                                                                                    |
| Apply for a New License   | My Licenses                                                                        |
| 700 MHz Relicensing       |                                                                                    |
| Download Electronic       | Ownload your official electronic authorizations <u>here</u> .                      |
| Authorizations            |                                                                                    |
| Associate Licenses With   | You currently have no licenses associated with your FRN. In order to utilize tr    |
| Your FRN                  | Don't See Your Licenses Here?                                                      |
| ▼ <u>My Licenses</u>      | It's possible that your licenses have not been associated with your FRN. In c      |
| Mv Applications           |                                                                                    |

**19.** Click the **drop-down**.

| Federal<br>Communications                | License Manager                             |
|------------------------------------------|---------------------------------------------|
| Commission                               | FCC > Wireless > Licensing > Online Systems |
| Logged In: 0030368211 ( <u>Log Out</u> ) |                                             |
| Apply for a New License                  |                                             |
| Select Service                           |                                             |
| Select the radio service for the         | new license.                                |
| (BACK                                    |                                             |

20. Scroll down to the last entry on the drop-down menu and selectZA - General Mobile Radio (GMRS). Then click CONTINUE.

| ication 2 Help              |
|-----------------------------|
|                             |
|                             |
|                             |
|                             |
| ld I select?                |
| adio service is<br>wn menu? |
| ode?                        |
|                             |

How to Apply for a General Mobile Radio Service (GMRS) License

## **21.** Choose **No** for both answers.

### Then click **CONTINUE**.

| Federal License Manager                                                  |                                                               |  |  |  |
|--------------------------------------------------------------------------|---------------------------------------------------------------|--|--|--|
| Commission FCC > Wireless > Licensing > Online Systems >                 | FCC > Wireless > Licensing > Online Systems > License Manager |  |  |  |
| Logged In: 0034062927 ( <u>Log Out</u> )                                 |                                                               |  |  |  |
| Apply for a New License                                                  | ECC 605 Privacy Act X Quit Application 2 Help                 |  |  |  |
| Applicant Questions                                                      | Steps                                                         |  |  |  |
| Request Type                                                             | 1 Radio Service                                               |  |  |  |
| Does this filing request STA(Special Temporary Authorization)? If "Yes", | 3 Licensee Information                                        |  |  |  |
| attach the required exhibit as described in the first dedons.            | 4 Basic Qualification                                         |  |  |  |
| NO                                                                       | 5 Summary                                                     |  |  |  |
| Fee Status                                                               | 6 Certification                                               |  |  |  |
| Is the applicant exempt from FCC application fees? No 🙂 🛶                | Common Questions                                              |  |  |  |
| Is the applicant exempt from FCC regulatory fees? No 🔞 🔶                 | What is an STA?                                               |  |  |  |
|                                                                          | What is a Developmental License?                              |  |  |  |
|                                                                          | Am I exempt from fees?                                        |  |  |  |
| ( Continue )                                                             | When would I be exempt from fees?                             |  |  |  |
|                                                                          |                                                               |  |  |  |

### 22. Fill out your Licensee Name and Address information.

- Use the same name that you entered when you filed for the FRN.
   (Example: If you entered "Robert" for the FRN, do not enter "Bob" here.)
- If you have a P.O. Box, consider using that instead of your residential address to protect your privacy and to limit identifying information.
- If you use a P.O. Box, just enter the number (do not write "P.O. Box").

Then click **CONTINUE**.

| Federal<br>Communications                                         | License Manager                                                                                                    |                                                                |  |  |  |  |  |
|-------------------------------------------------------------------|----------------------------------------------------------------------------------------------------|----------------------------------------------------------------|--|--|--|--|--|
| Commission                                                        | FCC > Wireless > Licensing > Online Systems > License Manager                                                                            |                                                                |  |  |  |  |  |
| Logged In: 0002188340 (Log_Out                                    | )                                                                                                    |                                                                |  |  |  |  |  |
| Apply for a New License                                           | 🗉 Custom Exp. Date 📫 Attachments 🖼 Waivers 🚔 Reference Copy                                                                              | ECC 605 Privacy Act 🛛 Quit Application 🖉 Help                  |  |  |  |  |  |
| Licensee Name and                                                 | d Address                                                                                                    | Steps                                                          |  |  |  |  |  |
| This Licensee Information idea                                    | ifies the applicant. When the ECC takes formal disperition on the application                                                            | 1 Radio Service                                                |  |  |  |  |  |
| (i.e., grant, return, or dismissa                                 | <ol> <li>the notice(s) regarding the disposition of the application(s) will be sent to the</li> </ol>                                    | 2 Applicant Questions                                          |  |  |  |  |  |
| address provided below. If the<br>licensee's address, telephone r | FCC grants the application, the information provided below will become the<br>umbers, and email of record for the selected call sign(s). | Licensee Information                                           |  |  |  |  |  |
|                                                                   |                                                                                                    | 4 Basic Qualification                                          |  |  |  |  |  |
| Per FCC Rule 95.5 only in<br>businesses) are not eligib           | dividual applicants may file for a new GMRS license. Non-individuals (i.e.                                                               | 5 Summary                                                      |  |  |  |  |  |
| GMRS license.                                                     | e to obtain a new divice incluse of make a major mouncation to an existing                                                               | 6 Certification                                                |  |  |  |  |  |
|                                                                   |                                                                                                    | Common Questions                                               |  |  |  |  |  |
| Individual Name                                                   | st MI Last Suffix                                                                                                    | Must I list a physical address, or can I                       |  |  |  |  |  |
| _                                                                 |                                                                                                    | just list a P.O. box?                                          |  |  |  |  |  |
| Licensee Address                                                  |                                                                                                    | Will my application be saved if I click<br>"Quit Application"? |  |  |  |  |  |
| RO Box                                                            |                                                                                                    | If I type in new information, do I need                        |  |  |  |  |  |
| Street Address                                                    |                                                                                                    | to check the "clear" box to remove the<br>old information?     |  |  |  |  |  |
| City                                                              |                                                                                                    | I just got married. How do I change                            |  |  |  |  |  |
| State                                                             | ~                                                                                                    | What is a suffix?                                              |  |  |  |  |  |
| ZIP Code                                                          |                                                                                                    | White is a suffici                                             |  |  |  |  |  |
| Phone                                                             |                                                                                                    |                                                                |  |  |  |  |  |
| Fax                                                               |                                                                                                    |                                                                |  |  |  |  |  |
| email                                                             |                                                                                                    |                                                                |  |  |  |  |  |
|                                                                   |                                                                                                    |                                                                |  |  |  |  |  |
| 4 BACK                                                            | CONTINUE                                                                                                    |                                                                |  |  |  |  |  |

**23.** Choose your answer in the **drop-down**. Then click **CONTINUE**.

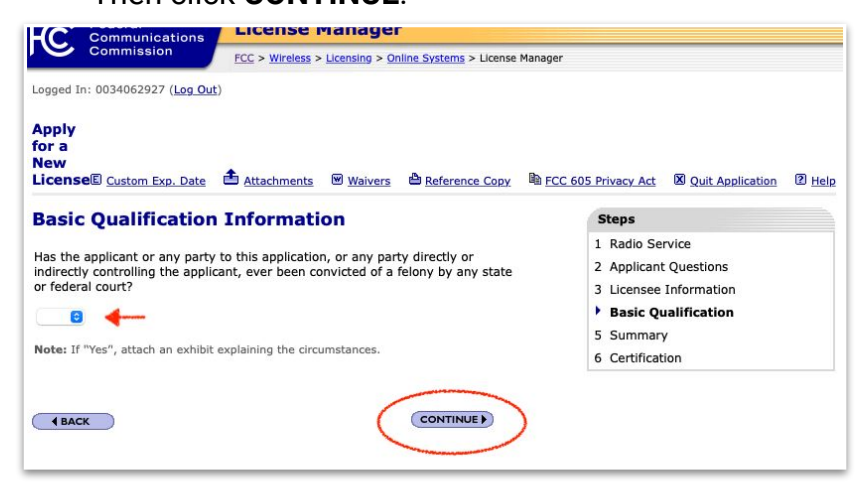

**24.** Verify that your information is correct. Note the license fee. Then click **CONTINUE TO CERTIFY**.

| Federal<br>Communications                                                                                                    | License Manager                                                                                                    |                                                                                                    |
|----------------------------------------------------------------------------------------------------|----------------------------------------------------------------------------------------------------|----------------------------------------------------------------------------------------------------|
| Commission                                                                                                    | FCC > Wireless > Licensing > Online Systems > License Manage                                                                                                    | r                                                                                                    |
| Logged In: Manufacture (Log Out)                                                                                                    |                                                                                                    |                                                                                                    |
| Apply<br>for a<br>New<br>LicenseE Custom Exp. Date                                                                                                    | 📤 Attachments 🐨 Waivers 🚔 Reference Copy 🛸 FC                                                                                                    | C 605 Privacy Act 🛛 Quit Application 🔹 Hel                                                                                          |
| Summary                                                                                                    |                                                                                                    | Steps                                                                                                    |
| You have submitted information<br>capabilities to review your appli<br>Correct information as necessar<br>for certification and submission,<br>review the <u>FCC 605 Privacy Act</u> | in all the categories below. Use the view and edit<br>cation to confirm that it is complete and accurate.<br>y. Once you are confident that the application is ready<br>click on the "Continue to Certify" button below. Please<br>before submitting this application | 1 Radio Service<br>2 Applicant Questions<br>3 Licensee Information<br>4 Basic Qualification                                         |
| Radio Service                                                                                                    | Total Fees                                                                                                    | Summary                                                                                                    |
| ZA - General Mobile Radio (GMRS                                                                                                    | \$35.00                                                                                                    | 6 Certification                                                                                                    |
| Applicant Questions                                                                                                    | EDIT View Fee Details                                                                                                    | Common Questions                                                                                                    |
| Is the applicant exempt from FCC<br>Is the applicant exempt from FCC                                                                                                    | application fees? No<br>regulatory fees? No                                                                                                    | Can I preview or print my application<br>from this page?                                                                            |
| Licensee Information                                                                                                    | EDIT                                                                                                    | How long will it take to process the                                                                                                |
| Basic Qualification                                                                                                    | Holimechenthelise inhabiteli                                                                                                    | application?<br>If I choose "Quit Application," will<br>License Manager save the application<br>information I have already entered? |
| Information                                                                                                    | EDIT                                                                                                    |                                                                                                    |
| Select Edit to review and correct i                                                                                                    |                                                                                                    |                                                                                                    |

**25.** Read the certification statements.

**ENTER YOUR NAME** exactly the same when you applied for your FRN.

This will act as your signature.

Then click **SUBMIT APPLICATION**.

| FC                                                                                                    | Federal<br>Communications                                                                                                    | License Manager                                                                                                    |                                                                                       |  |  |
|----------------------------------------------------------------------------------------------------|----------------------------------------------------------------------------------------------------|----------------------------------------------------------------------------------------------------|---------------------------------------------------------------------------------------|--|--|
|                                                                                                    | Commission FCC > <u>Wireless</u> > <u>Licensing</u> > <u>Online Systems</u> > License Manager                                                             |                                                                                                    |                                                                                       |  |  |
| Logged In                                                                                                    | : 0034062927 ( <u>Log Ou</u>                                                                                                    | t)                                                                                                    |                                                                                       |  |  |
| Apply f                                                                                                    | or a New Licens                                                                                                    | e                                                                                                    | A Reference Copy 🛛 Quit Application 🖉 Help                                            |  |  |
| Certif                                                                                                    | ication                                                                                                    |                                                                                                    | Steps                                                                                 |  |  |
| General Certification Statements  The applicant/licensee waives any claim to the use of any particular frequency or of the electromagnetic spectrum as against the regulatory power of the United States because of the previous use of the same, whether by license or otherwise, and regulates an authorization in accordance with this application. |                                                                                                    |                                                                                                    | 1 Radio Service                                                                       |  |  |
|                                                                                                    |                                                                                                    |                                                                                                    | 2 Applicant Questions<br>3 Licensee Information<br>4 Basic Qualification<br>5 Summary |  |  |
| Name of<br>Name                                                                                                    | Party Authorized to S<br>First MI                                                                                                    | Last Suffix                                                                                                    |                                                                                       |  |  |
| Title                                                                                                    |                                                                                                    |                                                                                                    |                                                                                       |  |  |
| Failure To<br>Forfeiture<br>WILLFUL<br>PUNISHA<br>AND/OR<br>(U.S. Coo<br>§503).                                                                                                    | o Sign This Applicatio<br>e Of Any Fees Paid.<br>. FALSE STATEMENTS<br>IBLE BY FINE AND/OF<br>REVOCATION OF ANY<br>de, Title 47, §312(a)<br>T APPLICATION | n May Result in Dismissal Of The Application And<br>MADE ON THIS FORM OR ANY ATTACHMENTS ARE<br>8 IMPRISOMMENT (U.S. Code, Title 18, §1001)<br>9 STATION LICENSE OR CONSTRUCTION PERMIT<br>1)), AND/OR FORFEITURE (U.S. Code, Title 47, |                                                                                       |  |  |

**26.** Click **Print Application** to retain the confirmation for your own records. Then click **CONTINUE TO CORES FOR PAYMENT COMPLETION**.

| Commission                                                                                                    |                                                                                                    |                                                                                                    |                                                                                  |                                                                                                    |       |  |  |  |
|----------------------------------------------------------------------------------------------------|----------------------------------------------------------------------------------------------------|----------------------------------------------------------------------------------------------------|----------------------------------------------------------------------------------|----------------------------------------------------------------------------------------------------|-------|--|--|--|
| Commission                                                                                                    | FCC > Wireless > Lice                                                                                                    | FCC > Wireless > Licensing > Online Systems > License Manager                                                          |                                                                                  |                                                                                                    |       |  |  |  |
| ogged In: ((                                                                                                    | Log Out)                                                                                                    |                                                                                                    |                                                                                  |                                                                                                    |       |  |  |  |
| Apply for a New Li                                                                                                    | cense                                                                                                    | Preference Co                                                                                                    | py 🗵 Return t                                                                    | o License Manager - My Applications                                                                                            | 2 Hel |  |  |  |
| Confirmation                                                                                                    |                                                                                                    |                                                                                                    |                                                                                  |                                                                                                    |       |  |  |  |
| our application has been                                                                                                    | en successfully submitted. An                                                                                                    | ny future reference to this                                                                                            | application must                                                                 | t be made using the application fi                                                                                             | le    |  |  |  |
| File Number                                                                                                    | Call Sign                                                                                                    | Purpose                                                                                                    | Name                                                                             |                                                                                                    |       |  |  |  |
| #                                                                                                    |                                                                                                    | NE                                                                                                    |                                                                                  |                                                                                                    |       |  |  |  |
| Print Application                                                                                                    |                                                                                                    |                                                                                                    |                                                                                  |                                                                                                    |       |  |  |  |
| Print Application<br>Application Fees<br>File Number                                                                                                    | Payment Type Cod                                                                                                    | le                                                                                                    | Quantity                                                                         | Subtotal                                                                                                    |       |  |  |  |
| Print Application<br>Application Fees<br>File Number<br>#                                                                                                    | Payment Type Cod<br>PRAM                                                                                                    | le                                                                                                    | Quantity<br>1                                                                    | Subtotal<br>\$35.00                                                                                                    |       |  |  |  |
| Print Application<br>Application Fees<br>File Number<br>#                                                                                                    | Payment Type Cod<br>PRAM                                                                                                    | le                                                                                                    | Quantity<br>1<br>Tota                                                            | Subtotal<br>\$35.00<br>al Due <b>\$35.00</b>                                                                                   |       |  |  |  |
| Print Application<br>Application Fees<br>File Number<br>#<br>Important Notice:<br>The U.S. Treasury will r<br>in the same Credit Car<br>alternative method of p<br>reasury Bulletin No. 2( | Payment Type Cod<br>PRAM<br>eject Credit Card transaction<br>d totaling more than this limi<br>ayment must be used. Paym<br>05-03 (http://www.fms.tree | is greater than \$24,999.99<br>it in a single day. For trans<br>ent methods can be found<br>is.gov/tfm/vol1/bull.html) | Quantity<br>1<br>Tota<br>. This limit inclu<br>actions greater<br>at http://www. | Subtotal<br>\$35.00<br>al Due <b>\$35.00</b><br>ides multiple transactions<br>than \$24,999.99, an<br>fcc.gov/fces. Reference: |       |  |  |  |

## Pay for your GMRS license

27. If you don't see the screen below, click this link: https://apps.fcc.gov/cores/userLogin.do

> Enter your **EMAIL** (for the Username) and your **PASSWORD**. Then click **LOG IN**.

| FCC Formulations Comm                                                                                                    | nission Registration Syste                                                                          | em (CORES)                                                                                         |
|----------------------------------------------------------------------------------------------------|----------------------------------------------------------------------------------------------------|----------------------------------------------------------------------------------------------------|
| FCC Registration                                                                                                    |                                                                                                    |                                                                                                    |
| ECC > FCC Registration > User Login                                                                                                    |                                                                                                    | < ECC Site Ma                                                                                      |
| FCC Registration - LOGIN                                                                                                    |                                                                                                    |                                                                                                    |
| You are accessing a U.S. Government Information System. Inforr<br>system is prohibited and subject to criminal and civil penalties. U                                                                                                    | nation system usage may be monitored, reco<br>lse of the information system indicates conse         | rded, and subject to audit. Unauthorized use of the information<br>nt to monitoring and recording. |
| Welcome to the COmmission REgistration System (CORES).                                                                                                    |                                                                                                    |                                                                                                    |
| If you DO NOT have an FCC Username, please click the "REGISTER" but                                                                                                    | on below to register an FCC Username.                                                               |                                                                                                    |
| CORES allows you to:                                                                                                    |                                                                                                    |                                                                                                    |
| View financial standing (RE) or cricen Light Status) with the FCC     Enter and pury upplication free manually,     Retrieve and pay ULS fees.     File and pay annual Regulatory Frees.     Manage Incentive Auction Financials.     Cick tenge for CORES Tuncial Vieces.     Kews releases related to the FCC Registration Number. | and make payments.                                                                                  |                                                                                                    |
| Username Login<br>Note: The Username is the email address<br>associated with your PCC Username Account.<br>Username:<br>Password:<br>© LOG IN                                                                                                    | Need a Username?<br>REGISTER<br>Forgot/Reset your Username Password?<br>Check Username Availability | Search for public FRN information                                                                  |

28. Click Manage Existing FRNs / FRN Financial / Bills and Fees.

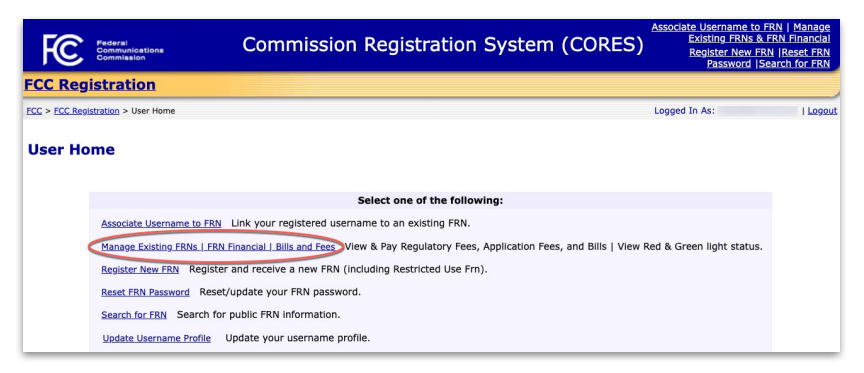

### 29. Click FRN Financial.

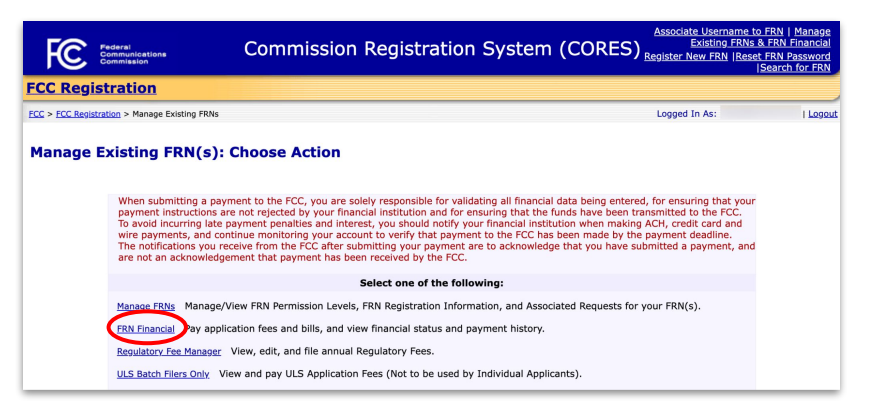

30. Click View/Make Payments.

| FC              | Federal<br>Communications<br>Commission | C                             | ommissior | n Registration | Syste | m (CORES)        | Associate Username<br>Existing FRN<br>Register New FRN  Re | to FRN   Manage<br>Is & FRN Financial<br>Iset FRN Password<br>Search for FRN |
|-----------------|-----------------------------------------|-------------------------------|-----------|----------------|-------|------------------|------------------------------------------------------------|------------------------------------------------------------------------------|
| FCC Regi        | stration                                |                               |           |                |       |                  |                                                            |                                                                              |
| FCC > FCC Regis | tration > Manage Exi                    | sting_ <u>FRNs_</u> > FRN Fin | ancial    |                |       |                  | Logged In As: :                                            | Logout                                                                       |
| FRN Fi          | nancial                                 |                               |           |                |       |                  |                                                            |                                                                              |
|                 |                                         | Show 10 🗸 ent                 | ries      |                |       |                  | Search:                                                    |                                                                              |
| Manage P        | KINS                                    | FRN                           | FRN Name  | e              | ÷     | Red Light Status | Action                                                     | ÷                                                                            |
| FRN F           | inancial                                |                               |           |                |       |                  | View/Make Pay                                              | ments                                                                        |

30. Under 'AWAITING PAYMENT COMPLETION', click Make Payments.

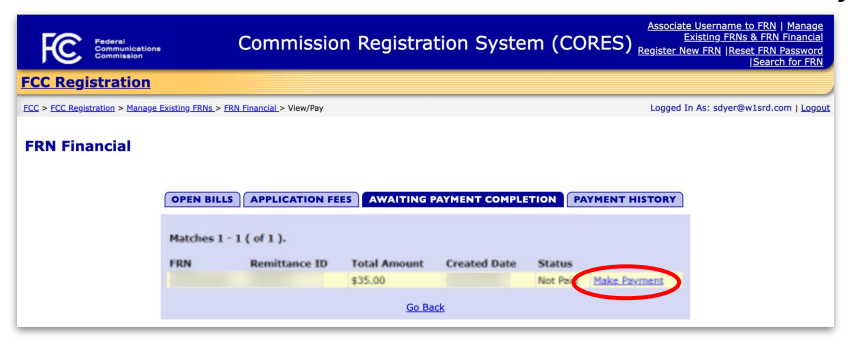

**31.** Click the **Payer FRN drop-down** and choose your **FRN**. Then click **CONTINUE** under the payment option you wish to use.

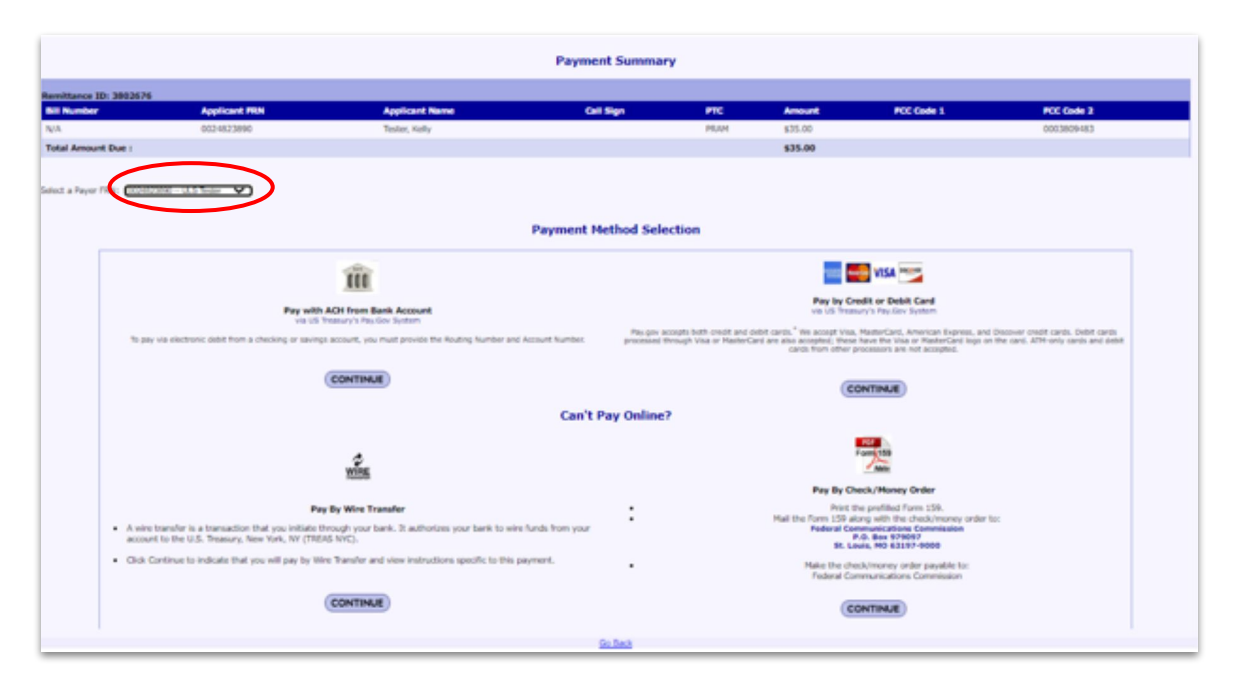

32. PRINT YOUR RECEIPT for your records if you paid by credit or debit card.

### Congratulations on completing these steps!

You should receive your GMRS license by email within 48 hours. It could take longer depending on how quickly the FCC is processing license applications.

If you don't receive your license by email:

- 1. First, check your email SPAM or JUNK folder.
- If you still can't find the email, click this link <u>https://www.fcc.gov/wireless/available-support-services</u> and SUBMIT A HELP REQUEST to contact the FCC.

Special thanks to Sue Ghilotti, Bob Hess, Marilyn Tahl, Patti Boyer, Marty Oberlander and Doris Wong for creating and reviewing these instructions on behalf of the Community Emergency Radio Association and Neighborhood Radio Watch program!